## CytognomiX

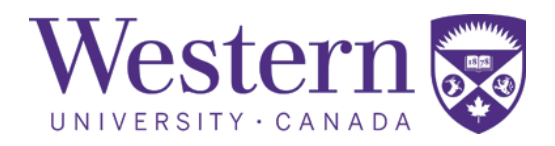

# Demonstration of the Automated Dicentric Chromosome Identifier and Dose Estimator System (ADCI<sup>™</sup>) in a Cloud-based Online Environment

Ben C. Shirley<sup>a</sup>, Eliseos J. Mucaki<sup>b</sup>, Joan H.M. Knoll<sup>a,c</sup>, and Peter K. Rogan<sup>a,d</sup>

<sup>a</sup>CytoGnomix, London, Canada; <sup>b</sup>Schulich School of Medicine and Dentistry, University of Western Ontario, London, Canada; <sup>c</sup>Department of

Pathology and Laboratory Medicine, University of Western Ontario, London, Canada; <sup>d</sup>Departments of Biochemistry and Oncology, University of

Western Ontario, London, Canada

Email: info@cytognomix.com

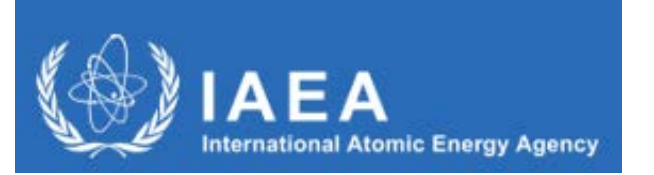

The 3rd Research Coordination Meeting (RCM) of the Coordinated Research Project (CRP) E35010:Applications of Biological Dosimetry Methods in Radiation Oncology, Nuclear Medicine, Diagnostic and InterventionalRadiology (MEDBIODOSE)8 – 12 February 2021CytoGnomix Inc. Copyright 2021

### Automated detection of dicentric chromosomes

- The Automated Dicentric Chromosome Identifier and Dose Estimator (ADCI) software completely automates DC detection and estimates biological dose
- ADCI selects appropriate images for analysis, classifies each object as either a centromere-containing chromosome or non-chromosome, further distinguishes chromosomes as monocentric or dicentric using machine learning-based image processing techniques, determines DC frequency within a sample, and estimates biological radiation dose by comparing sample DC frequency with calibration curves computed using calibration samples
  - Cell Image Chromosomes Contour Width Profile Centromere Candidates Centreline Prediction of DCs Discriminate MC/DCs
- ADCI can process a sample of 500 metaphase images in 3–5 min using a multicore desktop computer system equipped with:
  - Intel i7-6700HQ, 16 GB RAM
  - graphics processing unit: Nvidia® GTX 960M / RTX 2070
- This benchmark estimate is equivalent to ~1.7 images per second, or ~6000 images per hour
- Results fulfill IAEA criteria for triage biodosimetry

### ADCI in the Cloud: ADCI\_Online

- Unanticipated radiation exposures require rapid dose estimation and discrimination of homogeneous from partial-body exposures.
- Once metaphase cell images are captured by a computerized-microscope system, the same computer typically performs image analysis, during which time the system is unavailable for obtaining images from other samples.
- Outsourcing image analysis to ADCI<sup>™</sup> eliminates this bottleneck and significantly increases overall throughput.
- Accessing ADCI\_Online:
  - Eliminates the need for a dedicated computer system to run ADCI
  - Generates the same results as dedicated systems
  - Short-term subscription format reduces cost
  - Can accommodate on-demand bursts of computing power when necessary
  - Can ensure that cytogenetic data is collocated in the same region as the user
  - Securely isolates individual user data and protects software analysis from intrusion, disruption and corruption
  - Dose estimation can be carried out anywhere there is a reliable internet connection

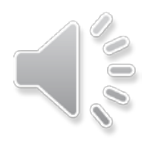

### ADCI\_Online: Differences from MS Windows<sup>®</sup> version

- Windows<sup>®</sup>-based ADCI has been ported to ADCI\_Online, a secure web-streaming platform (AppStream 2.0, Amazon Web Services) that can be accessed worldwide.
- Operationally, ADCI\_Online is indistinguishable from the MS Windows version that runs on a dedicated, standalone computer.
- Because the base hardware configuration of AWS ADCI\_Online is a 2 processor CPU, 3.75Gb RAM, sample processing is ~3 fold slower than the recommended Desktop computer running Windows<sup>®</sup> ADCI (Intel I7-7<sup>th</sup> gen 4 proc. CPU, 16 Gb RAM, w/o GPU).
- ADCI\_Online runs exclusively on the cloud-based system and pixels are streamed to the user through a web browser. The experience is similar to watching a movie in a web browser in that computing resources and disk space are not consumed on the local system. Local keyboard and mouse commands are sent to the cloud-based system to control ADCI\_Online.
- ADCI\_Online is accessed by streaming. The total duration of each subscribed streaming session can be up to 96 hours or 4 days (actual clock time).

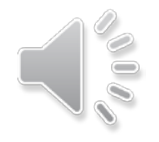

### Scalability

- Although each system running ADCI\_Online has less computing power than a high-performance system running ADCI Desktop, the cloud-based nature of ADCI\_Online allows for rapid expansion of resources.
- If many samples need to be processed quickly, more computing power can be added (but incurs additional costs). ADCI\_Online can be reconfigured quickly within ~15 minutes to:
  - Clone the system as many times as necessary, providing an array of cloud-based systems available for use
  - Increase the computing power of each system running ADCI\_Online
  - Both of the above
- A similar array of systems could be achieved by utilizing multiple physical computers, however the ability to expand and reduce available resources as necessary provides flexibility and reduces costs.

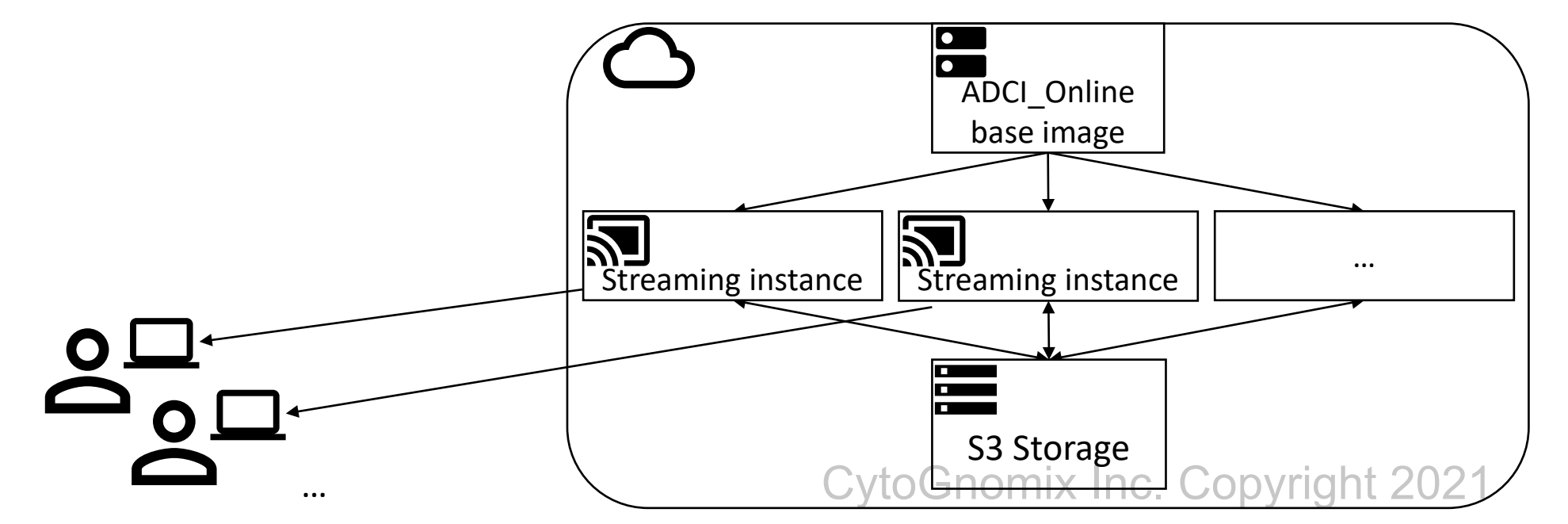

### Data and Program Security

- When a new user accesses ADCI\_Online:
  - A UserName is created from their email address
  - An Amazon Web Services (AWS) S3 Bucket is used to store their metaphase image files and reports generated by analysis of the data.
- The user-specific directory in the S3 Bucket is mounted to the cloud-based system, granting the user access to their uploaded images in ADCI\_Online.
- Files are encrypted in transit to/from the Bucket (HTTPS protocol) and server-side encryption is applied to all files in the Bucket (AWS Key Management Service)
- File types (e.g. images) are verified by the system upon uploading. Uploaded files are prevented from running as executables on AWS AppStream.
- Internal elements of ADCI software are invisible/inaccessible to the user
- Internet and browser access from within ADCI\_Online itself is disabled
- Only files created by ADCI\_Online can be downloaded by the UserName that generated them.

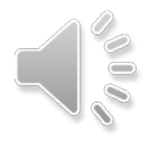

## Validation of ADCI\_Online

- Dose estimates obtained through ADCI\_Online were validated against those obtained through ADCI Desktop
- Metaphase images associated with a test sample (HS01) obtained from Health Canada (HC) were uploaded to ADCI\_Online and processed. The number of DCs detected matched ADCI Desktop results.
- Other previously processed HC and PHE samples were uploaded to ADCI\_Online
  - HC: Dose estimates for homogeneously irradiated samples were generated after application of 4 different image selection models (A\_B, A\_C, A\_D, Automated178981) and matched those presented in *Rad. Prot. Dosimetry* 186(1): 42-47, 2019.
  - PHE: Estimates of partial-body dose and fraction of blood irradiated were generated for partially irradiated samples (PHE\_E, PHE\_F, PHE\_G) and agreed with those presented in *Int J Rad Biol*. **96(11)**: 1492-1503, 2020.

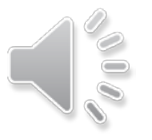

### Demonstration: Overview of user interaction

 Before a subscription period begins, a new user can sign into the AWS Management Console (sign-in credentials provided) and upload metaphase images to cloud storage.
 This mechanism is also used to download ADCI reports after they have been generated.

2) To access ADCI\_Online, the user signs into AppStream in their web browser (sign-in credentials provided) and requests a new streaming session. Behind the scenes, a new streaming instance is cloned from a snapshot of the ADCI\_Online system.

Simultaneously, the user's S3 storage directory is mounted to the streaming instance, allowing the user to access their uploaded metaphase images and save results generated while executing ADCI.

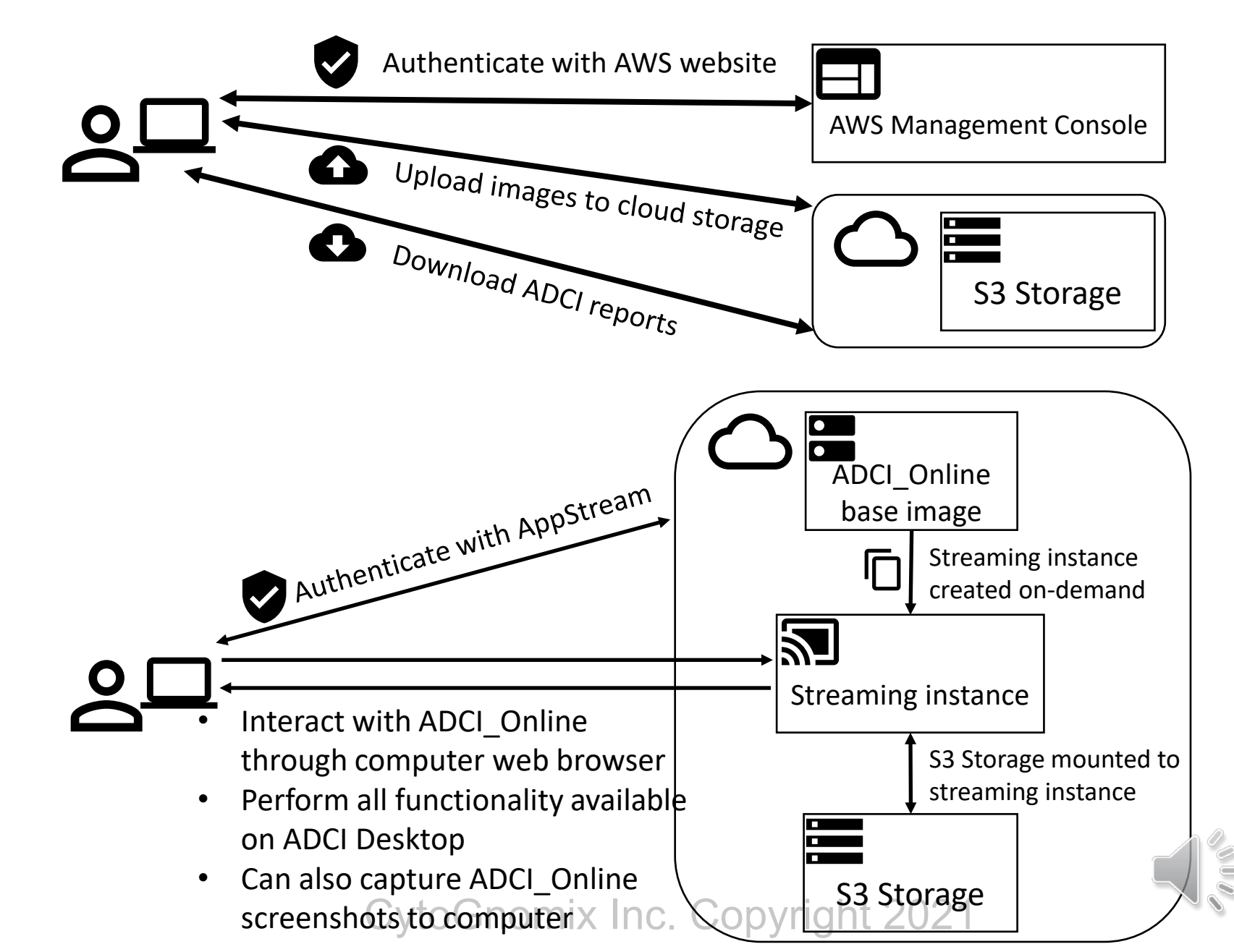

### Demonstration: Metaphase image upload

aws

A custom script adds the new user to the ADCI\_Online system, configures their S3 storage directory, and generates a random password for the user. An e-mail is sent to the user containing their password, and the SHA-256 hash of their UserName. The user signs in to AWS and accesses S3 to begin uploading metaphase images to their own directory.

#### Sign in as IAM user

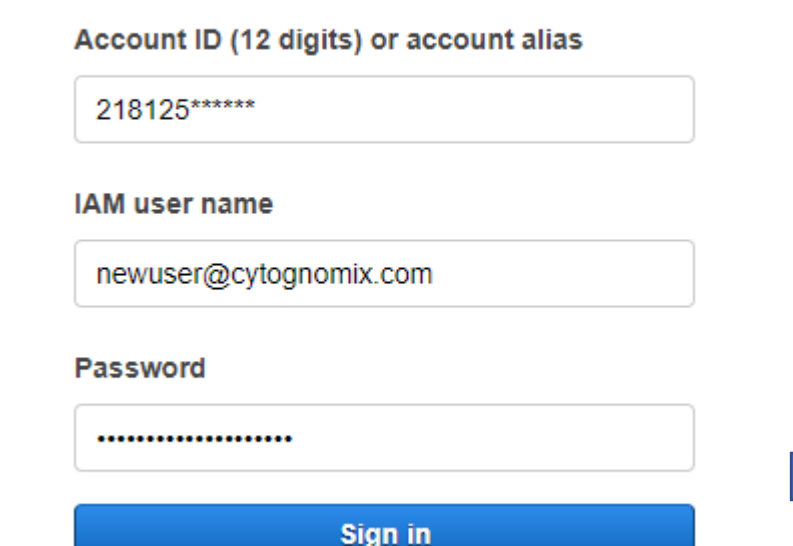

| AWS N                                            | Manager                                                                      | ne | nt Console                                                                                        |   |                                                                             |                             |
|--------------------------------------------------|------------------------------------------------------------------------------|----|---------------------------------------------------------------------------------------------------|---|-----------------------------------------------------------------------------|-----------------------------|
| AWS servio                                       | es                                                                           |    |                                                                                                   |   |                                                                             |                             |
| Recently                                         | visited services                                                             |    |                                                                                                   |   |                                                                             |                             |
| All servic                                       | es                                                                           |    |                                                                                                   |   |                                                                             |                             |
| EC2                                              | ail <b>[2</b> ]                                                              | ŝ  | Quantum Technologies<br>Amazon Braket                                                             | 0 | Security, Iden<br>Compliance<br>IAM                                         | ntity, &                    |
| Lambo                                            | da                                                                           |    | Management & Governance<br>AWS Organizations                                                      |   | Resource Acce<br>Cognito                                                    | ss Manager                  |
| Elastic<br>Server<br>Repos<br>AWS C              | : Beanstalk<br>·less Application<br>itory<br>Dutposts                        |    | CloudWatch<br>AWS Auto Scaling<br>CloudFormation<br>CloudTrail                                    |   | Secrets Manag<br>GuardDuty<br>Inspector<br>Amazon Macie                     | jer<br>2                    |
| EC2 in<br>Conta<br>Elastic<br>Elastic<br>Elastic | iners<br>: Container Registry<br>: Container Service<br>: Kubernetes Service |    | Config<br>OpsWorks<br>Service Catalog<br>Systems Manager<br>AWS AppConfig<br>Trusted Advisor      |   | Certificate Ma<br>Key Managem<br>CloudHSM<br>Directory Serv<br>WAF & Shield | nager<br>ent Service<br>ice |
| Stora                                            | ge                                                                           |    | Control Tower<br>AWS License Manager<br>AWS Well-Architected Tool<br>Personal Health Dashboard 12 |   | AWS Firewall I<br>Artifact<br>Security Hub<br>Detective                     | Manager                     |

### Demonstration: Metaphase image upload (cont.)

Other user directories are present in the user/userpool/ directory of the Bucket, however <u>each user can view the</u> <u>content of their own directory only</u>. Data stored within the "Persistent\_ADCI\_Data" directory is preserved between streaming sessions. Within that directory, an empty "ADCI\_Images" directory awaits metaphase image uploads. Metaphase images for each sample are uploaded into separate folders on the system.

appstream2-\*\*\*\*\*\*\*-us-east-1-21812595\*\*\*\* > user/ > user/ > userpool/

erpool/ <u>riew the</u> within within ed ry, an se ble are > 0e1add9239ae3beea5e9a0f9e98aabbabff9aeaaf37e7c20f47529e1e02df8b2/ > Persistent\_ADCL\_Data/ > ADCL\_Images/

| Dbjects                                                                                                    | DCI_Images/                                                                                                    |                                                                                                    |                                               |      |                 | 🗇 Сору | S3 UR |
|----------------------------------------------------------------------------------------------------|----------------------------------------------------------------------------------------------------|----------------------------------------------------------------------------------------------------|-----------------------------------------------|------|-----------------|--------|-------|
| Objects (0)     Delete     Actions     Create folder     Upload     And the prefix     Name     Type     Last modified     No objects     No objects     No objects     No objects     Name     Type     No objects     No objects     No objects     No objects     No objects     No objects     No objects     No objects     No objects     No objects     No objects     Name     Type     No objects     No objects     Name     Type     No objects     No objects     No objects     No objects     No objects     No objects     No objects     No objects     No objects     No objects     No objects     No objects     No objects     No objects     No objects     No objects     No objects         No | Objects Folder properties                                                                                                    |                                                                                                    |                                               |      |                 |        |       |
| Q. Find objects by prefix        1 >         Name       ▲       Type       ▼       Last modified       ▼       Size       ▼       Storage class                                                                                                    | <b>Dbjects (0)</b> Objects are the fundamental entities stored in Amazon S.         List versions       C         Delete       Action | Tor others to access your objects, you'll need to extend to extend | explicitly grant them permissions. Learn more | Z    |                 |        |       |
| Name Ype V Last modified V Size V Storage class                                                                                                    | Q Find objects by prefix                                                                                                    |                                                                                                    |                                               | Ci   | The former days | < 1 >  | 0     |
| INV UVIELLS                                                                                                    | Name 🔺 Ty                                                                                                    | e ⊽ Last modifie                                                                                                    | ied ⊽<br>No objects                           | Size |                 |        |       |

### Demonstration: Metaphase image upload (cont.)

Folders of metaphase images can be uploaded to the system.When the user uploads an entire folder to S3 using the "Add Folder" button (circled on the slide), the name of the uploaded folder is the same as the name of the folder on the user's local computer.

ADCI expects each uploaded sample to be stored within its own directory. In this example, a 2Gy calibration sample is being uploaded to "ADCI\_Images/2Gy/"

Regardless of the folder name on S3, the user provides <u>a sample</u> <u>ID</u> when they create a new sample in ADCI\_Online. This ID is used to refer to the sample in all ADCI\_Online functions.

#### Upload

Add the files and folders you want to upload to S3. To upload a file larger than 160GB, use the AWS CLI, AWS SDK or Amazon S3 REST API. Learn more []

| Files and folders | (0)                    |                 | Remove | Add files |      | Add folder |
|-------------------|------------------------|-----------------|--------|-----------|------|------------|
| Q Find by name    | able will be uptoaded. |                 |        |           |      | < 1        |
| Name              | ▲ Folder               | ⊽               | Туре   | ⊽         | Size |            |
|                   | No                     | files or folder | re     |           |      |            |

Upload

Add the files and folders you want to upload to S3. To upload a file larger than 160GB, use the AWS CLI, AWS SDK or Amazon S3 REST API. Learn more [

Drag and drop files and folders you want to upload here, or choose Add files, or Add folders.

| File: | and folders (2180 Tot | al, 1.6 GB) |   | Remove     | Ad | d file   | s    | Add folder |     |   |  |  |
|-------|-----------------------|-------------|---|------------|----|----------|------|------------|-----|---|--|--|
| Q     | Find by name          | Jobbeu.     |   | < 1 2      | 34 | 5        | 6 7  | 8          | 218 | > |  |  |
|       | Name 🔺                | Folder      | ▽ | Туре       |    | V        | Size |            |     | V |  |  |
|       | INTC05S01-4~C.1.TIF   | 2Gy/        |   | image/tiff |    | 776.3 KB |      |            |     |   |  |  |
|       | INTC05S01-4~C.10.TIF  | 2Gy/        |   | image/tiff |    | 721.2 KB |      |            |     |   |  |  |
| 0     | INTC05501-4~C.100.TIF | 2Gy/        |   | image/tiff |    |          | 755. | в кв       |     |   |  |  |
|       | INTC05501-4~C.101.TIF | 2Gy/        |   | image/tiff |    | 753.8 KB |      |            |     |   |  |  |
| 1     | INTC05501-4~C.102.TIF | 2Gy/        |   | image/tiff |    | 730.3 KB |      |            |     |   |  |  |
|       | INTC05S01-4~C.103.TIF | 2Gy/        |   | image/tiff |    | 758.7 KB |      |            |     |   |  |  |
| 3     | INTC05S01-4~C.105.TIF | 2Gy/        |   | image/tiff |    | 751.3 KB |      |            |     |   |  |  |
| Ő.    | INTC05501-4~C.106.TIF | 2Gy/        |   | image/tiff |    |          | 776. | 4 KB       |     |   |  |  |
| Ď     | INTC05S01-4~C.107.TIF | 2Gy/        |   | image/tiff |    | 785.6 KB |      |            |     |   |  |  |
| Ď     | INTC05S01-4~C.109.TIF | 2Gy/        |   | image/tiff |    |          | 806. | 1 KB       |     |   |  |  |

Cancel

CytoGnomix Inc. Copyright 2021

### Demonstration: Metaphase image upload (cont.)

Progress of the upload can be seen in the banner at the top of the page. Users can ensure all images have been uploaded successfully by observing the "Succeeded" and "Failed" sections.

In this example, 2180 metaphase images (1.77Gb) were uploaded to the S3 Bucket in 17 minutes 33 seconds. This is a rate of ~2 images / second.

| ading                                                                                                    |                                   | 7%     |      |  |  |  |
|----------------------------------------------------------------------------------------------------|-----------------------------------|--------|------|--|--|--|
| tal remaining: 2026 files: 1.5 GB(93.32%)<br>timated time remaining: 18 minutes<br>ansfer rate: 1.4 MB/s |                                   | - 1%   |      |  |  |  |
| Ipload: status                                                                                           |                                   |        | Exit |  |  |  |
| ③ The information below will no longer be available after y                                              | you navigate away from this page. |        |      |  |  |  |
|                                                                                                    |                                   |        |      |  |  |  |
| Summary                                                                                                  |                                   |        |      |  |  |  |
| Summary<br>Destination                                                                                   | Succeeded                         | Failed |      |  |  |  |

### Demonstration: Begin ADCI Online streaming session

Users receive an e-mail from AWS with a link to a log-on webpage containing a temporary password and it prompts them to login and update their password. Once signed in, ADCI Online can be accessed in an "Application" view with no Windows desktop, or as a "Desktop" view which resembles a remote desktop session.

Users can access ADCI Online in a web browser or using desktop software provided by AWS.

| AppStream 2.0                                | Choose ye           |
|----------------------------------------------|---------------------|
| Log in to begin launching your applications. |                     |
| newuser@cytognomix.com                       |                     |
| •••••                                        | AD                  |
| Forgot Password?                             |                     |
| Log în                                       |                     |
|                                              | Cayibo Gna compiese |

### ognomiX

our app to get started

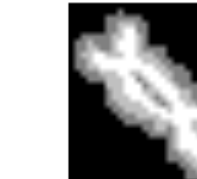

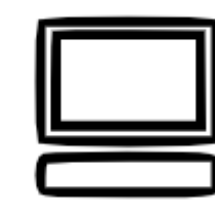

Desktor

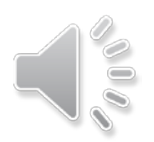

### Demonstration: Create a new sample

browser.

calibration curve.

O 6 🕸 📉 🖓 Fn 🗸 🛛 Rnewuser@cytognomix.com 🗸 S ADCI Ð Samples Curves ADCI Process Queue Wizards Reports Settings Help Plot Samples Rescale Clear Save As Add New Sample to Workspace ?  $\times$ The content presented here is Identity Size Processed Specify a unique ID for the new sample streamed to the user's web HC Calibration 1.96Gv Use name of directory Directory of metaphase images C:/Users/PhotonUser/My Files/Home Folder/PERSISTENT\_ADCI\_DATA/ADCI\_Images/2Gy Description of the sample (Optional) The dose of a calibration Laboratory source: Sample import date: 2021-02-03 sample can be embedded in Patient info(age, gender): Exposure date: Exposed physical dose: its sample ID allowing it to be Curves Curve Identity SVM In Plot recognized by ADCI automatically. An embedded dose must be in the format of Images in the folder: 2180 tifs, 2180 in total #Gy. For example, the 1.96Gy INTC05S01-4~C.1.TIF ^ sample here can contain the INTC05S01-4~C.10.TIF INTC05S01-4~C.100.TIF text '1.96Gy' or '1.96 GY' 2.4 3.2 4.8 INTC05S01-4~C.101.TIF INTC05S01-4~C.102.TIF ADCI Process Queue allowing ADCI to pre-populate INTC05S01-4~C.103.TIF Identity Size INTC05S01-4~C.105.TIF dose fields which generating a INTC05S01-4~C.106.TIF INTC05S01-4~C.107.TIF INTC05S01-4~C.109.TIF INTERCOLOGY ALCOHA TH OK Cancel

#### CytoGnomix Inc. Copyright 2021

### Demonstration: Process a sample

In this example, ADCI\_Online processed a 2180 image calibration sample in 110.89 min. This is a rate of ~20 images / min.

When saving samples, curves, or reports ADCI\_Online automatically navigates to the "Persistent\_ADCI\_Data" directory in the user's "Home Folder". All files present in the Home Folder are preserved between streaming sessions.

| ADCI Processing                |                 |              |                                        |                 | —               |      |                                                                         |                                                                                                    |                                                                                                    |                                                                                 |                  |              |
|--------------------------------|-----------------|--------------|----------------------------------------|-----------------|-----------------|------|-------------------------------------------------------------------------|----------------------------------------------------------------------------------------------------|----------------------------------------------------------------------------------------------------|---------------------------------------------------------------------------------|------------------|--------------|
|                                |                 |              | Processing Queu                        | e               |                 |      |                                                                         |                                                                                                    |                                                                                                    |                                                                                 |                  |              |
| Sample                         | No. Images      | Status       | Processing Result<br>Hover for details | Processing Time | Damaged File(s) | )    | Save HC_Calibration_1.9                                                 | 96Gy                                                                                                    |                                                                                                    |                                                                                 |                  | >            |
| 1 HC_Calibration_1.96G         | / 2180          | $\bigotimes$ | Success                                | 110.89 min.     | None            |      | $\leftrightarrow \rightarrow \checkmark \uparrow \square \rightarrow P$ | hotonUser > My Files > Home Folder >                                                                                         | PERSISTENT_ADCI_DATA      >                                                                                                    | v ⊙                                                                             | Search PERSISTEN | NT_ADCI_DA > |
|                                |                 |              |                                        |                 |                 |      | File <u>n</u> ame:<br>File <u>n</u> ame:<br>Save as type: ADCI          | Name         ADCI_Images         BackupsOfContourFiles         Examples         Log         Recovery         SelectionModels | Date modified<br>2/3/2021 5:12 PM<br>2/3/2021 5:12 PM<br>2/3/2021 8:00 PM<br>2/3/2021 5:03 PM<br>2/3/2021 7:08 PM<br>2/3/2021 8:00 PM | Type<br>File folder<br>File folder<br>File folder<br>File folder<br>File folder | Size             |              |
|                                |                 |              |                                        |                 |                 |      | ∧ Hide Folders                                                          |                                                                                                    |                                                                                                    |                                                                                 | <u>S</u> ave     | Cancel       |
| All samples are finished, tota | l time: 110.892 | minutes.     |                                        |                 |                 |      |                                                                         |                                                                                                    |                                                                                                    |                                                                                 |                  |              |
|                                |                 |              |                                        |                 |                 | 100% | CytoGpo                                                                 | mix Inc. Con                                                                                                    | vriaht 202                                                                                                    | )1                                                                              |                  |              |

### Post-processing: Metaphase cell image viewer

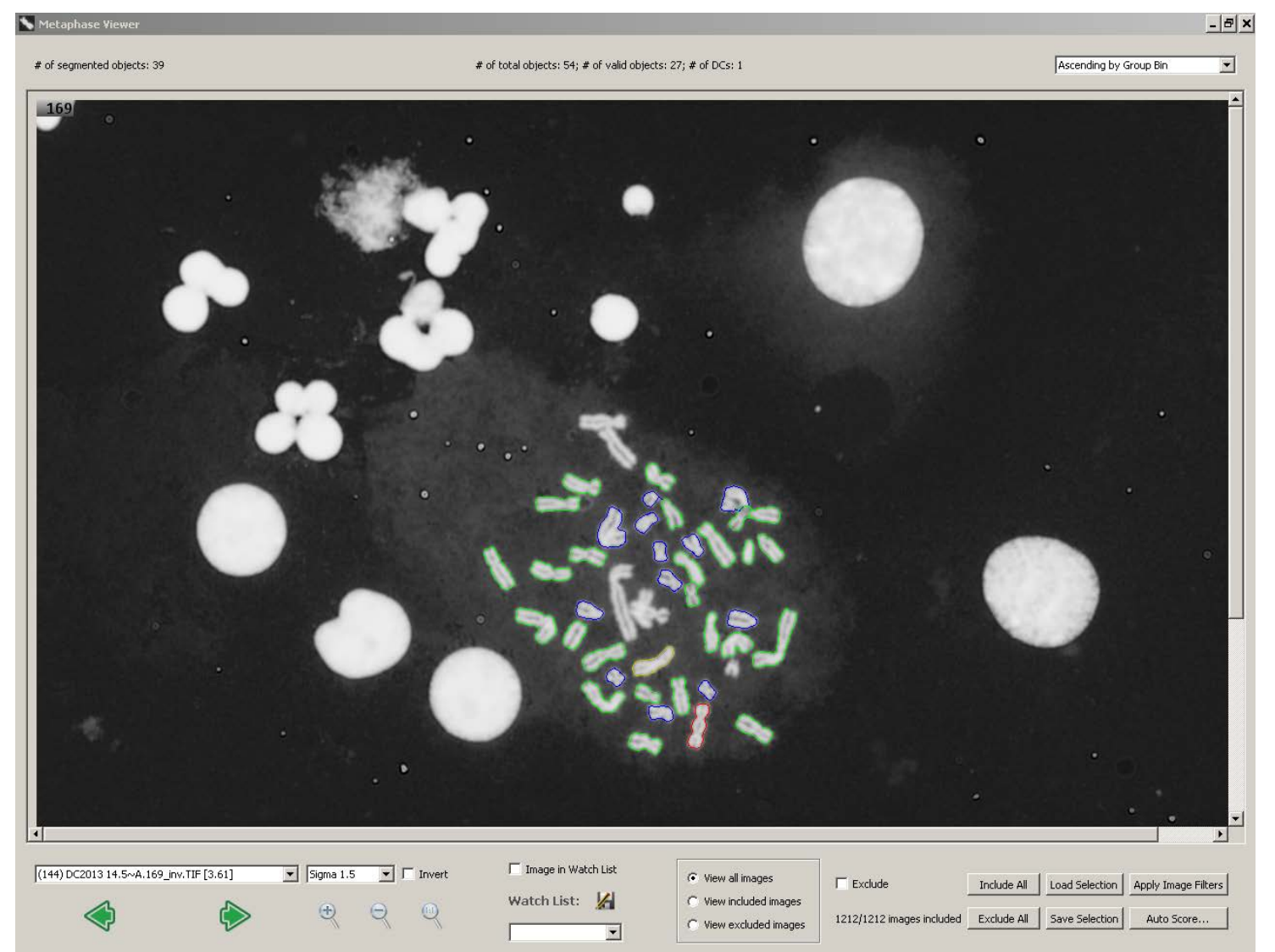

Segmented objects have colored contours. **Red** indicates DCs, yellow indicate chromosomes that were initially classified as DC, but eliminated based on FP morphology filters, green contours indicate MCs, and blue indicate objects failing ILL segmentation. No highlight: Nuclei, inseparable chromosome clusters, artifacts etc. Controls below image direct inclusion/exclusion of images from dose calculation.

### Distribution of (Chromosome) Objects in a Set of Metaphases

- Metaphases must have objects in the user-specified range
  - Cell elimination of [<25-35, >60-75 objects] is recommended

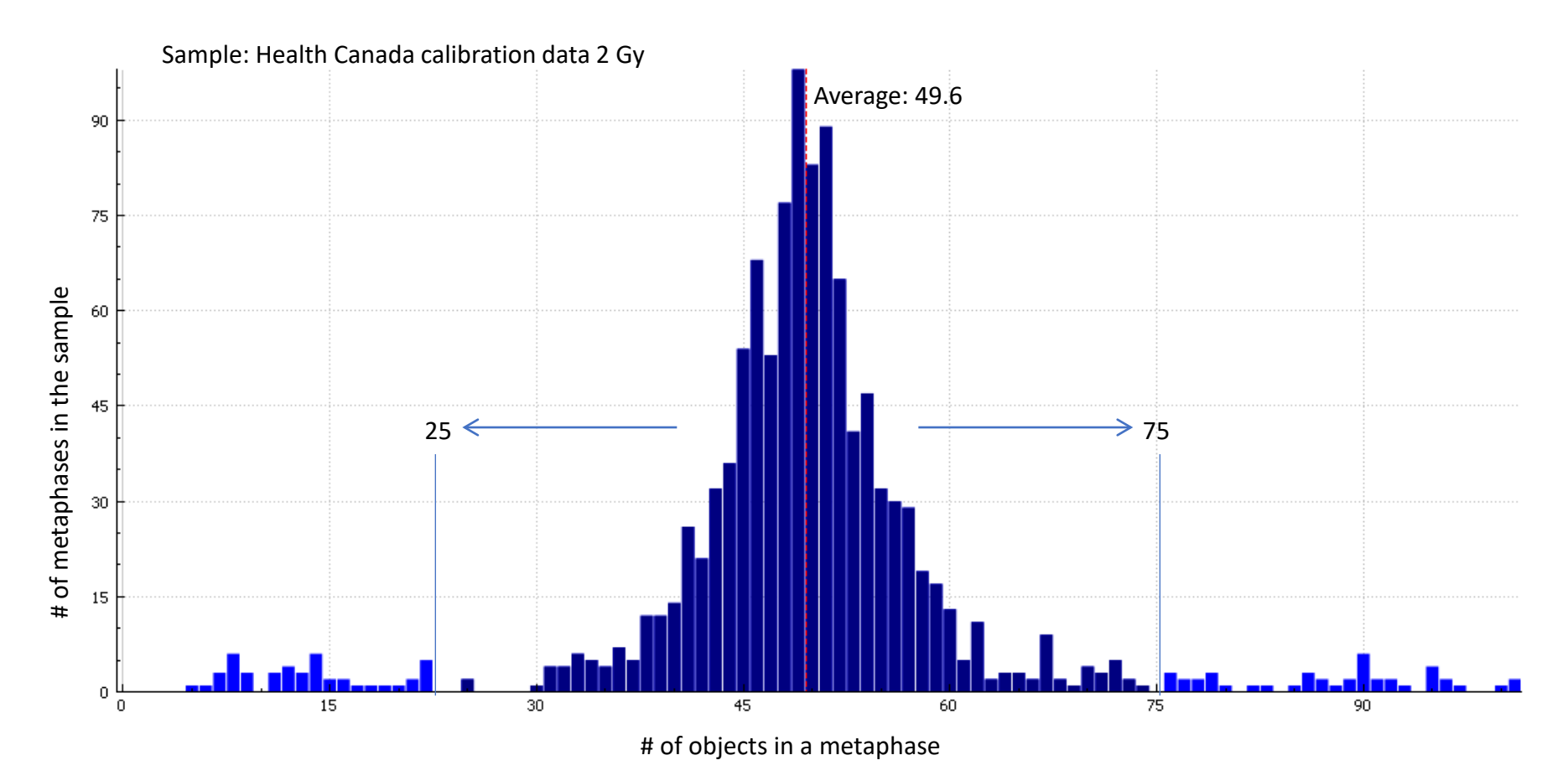

ADCI can process images which have not been manually preselected. Thus, it was necessary to derive a set of filters to remove suboptimal images. Object count is one such filter. 2021

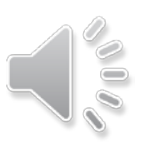

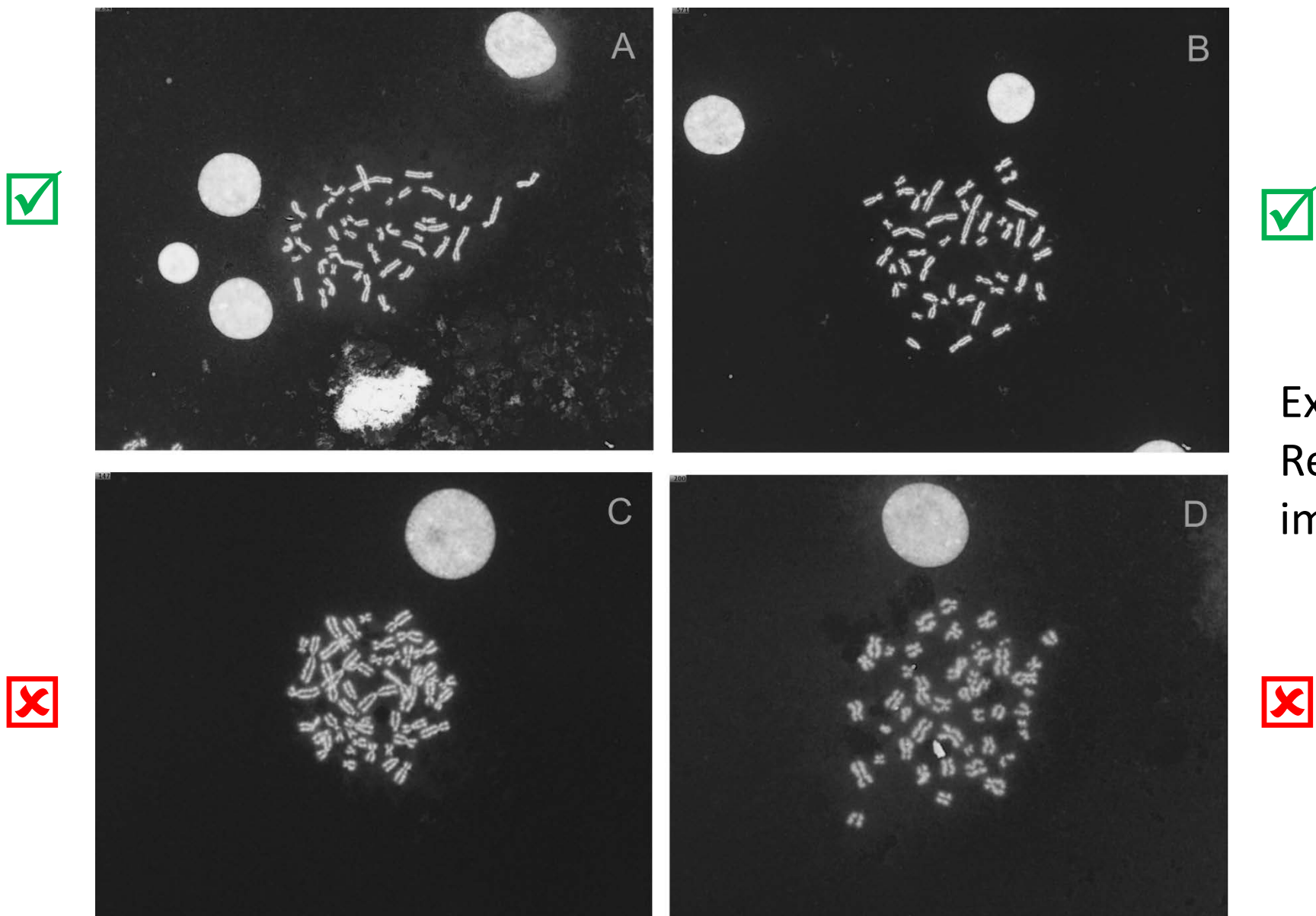

### $\checkmark$

Example: Results of applying an image selection model

Examples of metaphase images in sample HCS05 (0.5Gy) ; unselected and selected by the 'group bin distance model, top ranked 250 images'\*. (A) and (B) are selected images. (C) and (D) are images that have been eliminated by the modenix Inc. Copyright Liu, Liet al. F1000Res. 2017, 6:1396

### Demonstration: Determine an optimal image selection model

ADCI filters out suboptimal metaphase images by utilizing image selection models.

The effectiveness of a specific image selection model on calibration samples can be evaluated by observing the pvalue of the Poisson fit for each sample, curve fit residuals, and leave-one-out dose estimation.

The <u>"Optimal Image Selection Model Search" wizard</u> automatically evaluates a large pool of image selection models and ranks them according to the selected evaluation method. This process takes significantly longer if the evaluation process is leave-one-out dose estimation as much of the evaluation process must be repeated with each calibration sample removed. Soptimal Image Selection Model Search

Configuration Summary

Generated Models: 186624 combined z-score models 186624 models in total

**Evaluation Method:** Leave-One-Out. It leaves one sample out as test sample and takes others as calibration samples in iterations (at least 4 different doses required). It create a calibration curve using calibration samples and calculates dose estimation error for the test sample. The errors are combined in 2\*(sum of squares). A smaller score indicates a better image selection model

**Evaluating Samples:** HC\_Calibration\_1.96Gy Dose 0 Gy full metaphases only Dose 0.1 Gy full metaphases only Dose 0.5 Gy full metaphases only Dose 0.25 Gy full metaphases only Dose 0.74 Gy full metaphases only Dose 0.98 Gy full metaphases only Dose 1.46 Gy full metaphases only Dose 2.92 Gy full metaphases only Dose 3.9 Gy full metaphases only Using SVM Sigma 1.4

| earch is in progress |                                                                                                    |                                                                                                    | Time to finish:                                                                       | Click to check                                                                                                    |
|----------------------|----------------------------------------------------------------------------------------------------|----------------------------------------------------------------------------------------------------|---------------------------------------------------------------------------------------|----------------------------------------------------------------------------------------------------|
|                      |                                                                                                    | 2%                                                                                                    | Start                                                                                 | Abort                                                                                                    |
| arch Results         |                                                                                                    |                                                                                                    |                                                                                       |                                                                                                    |
|                      | Description of the I                                                                                                    | mage Selection Mode                                                                                            | 9                                                                                     |                                                                                                    |
|                      |                                                                                                    |                                                                                                    |                                                                                       |                                                                                                    |
|                      |                                                                                                    |                                                                                                    |                                                                                       |                                                                                                    |
|                      |                                                                                                    |                                                                                                    |                                                                                       |                                                                                                    |
|                      | Transa Euclusian Eilt                                                                                                    |                                                                                                    |                                                                                       |                                                                                                    |
|                      | Exclude                                                                                                    | If Length-W                                                                                                    | /idth Ratio z-scor                                                                    | re > 1.5 🔹                                                                                                    |
|                      |                                                                                                    |                                                                                                    |                                                                                       |                                                                                                    |
|                      | Exclude                                                                                                    | If Centromere Candida                                                                                          | te Density z-scor                                                                     | re > 1.5 🗘                                                                                                    |
|                      | Exclude                                                                                                    | If Centromere Candida<br>If Finite D                                                                           | te Density z-scor                                                                     | re > 1.5 🜩                                                                                                    |
|                      | Exclude                                                                                                    | If Centromere Candida<br>If Finite D<br>If Object Co                                                           | te Density z-scor<br>oifference z-score<br>ount < 40                                  | re > 1.5 +<br>e < -1.5 +<br>or > 60 +                                                                                                    |
|                      | Exclude Exclude Exclude Exclude Exclude                                                                                           | If Centromere Candida<br>If Finite D<br>If Object Co<br>If Segmented Co                                        | te Density z-scor<br>ofference z-score<br>ount < 40                                   | re $> 1.5$ $\textcircled{\bullet}$<br>e $< -1.5$ $\textcircled{\bullet}$<br>or $> 60$ $\textcircled{\bullet}$<br>or $> 50$ $\textcircled{\bullet}$                                                                                                    |
|                      | Exclude Exclude Exclude Exclude Exclude Exclude Exclude                                                                           | If Centromere Candida<br>If Finite D<br>If Object Co<br>If Segmented Co<br>If Cla                              | te Density z-scor<br>difference z-score $dunt < 40dunt < 35dunt < 35dunt < 35$        | re $> 1.5$<br>e $< -1.5$<br>or $> 60$<br>or $> 50$<br>atio $< 0.70$<br>e                                                                                                    |
|                      | Exclude     Exclude     Exclude     Exclude     Exclude     Exclude     Exclude     Exclude     Image Ranking and                 | If Centromere Candida<br>If Finite D<br>If Object Co<br>If Segmented Co<br>If Cla<br>Inclusion                 | te Density z-scor<br>ifference z-score<br>punt < 40<br>ount < 35<br>ssified Object Ra | $re > 1.5  \textcircled{\bullet}$ $e < -1.5  \textcircled{\bullet}$ or > 60  \textcircled{\bullet} or > 50  \textcircled{\bullet} atio < 0.70 $ \textcircled{\bullet}$                                                                                                    |
|                      | Exclude  Exclude  Exclude  Exclude  Exclude  Exclude  Image Ranking and Image quality ranking m                                   | If Centromere Candida<br>If Finite D<br>If Object Co<br>If Segmented Co<br>If Cla<br>Inclusion<br>nethod: None | te Density z-scor<br>ount < 40<br>ount < 35<br>ssified Object Ra                      | re > 1.5 + compared relationship (1.5) + compared relation (1.5) + compared relation (1.5) + c |
| More Save            | Exclude     Exclude     Exclude     Exclude     Exclude     Exclude     Exclude     Image Ranking and     Image quality ranking m | If Centromere Candida<br>If Finite D<br>If Object Co<br>If Segmented Co<br>If Cla<br>Inclusion<br>nethod: None | te Density z-scor<br>ofference z-score<br>ount < 40<br>ount < 35<br>ssified Object Ra | re > 1.5 $\Rightarrow$<br>e < -1.5 $\Rightarrow$<br>or > 60 $\Rightarrow$<br>or > 50 $\Rightarrow$<br>atio < 0.70 $\Rightarrow$                                                                                                    |

 $\sim$ 

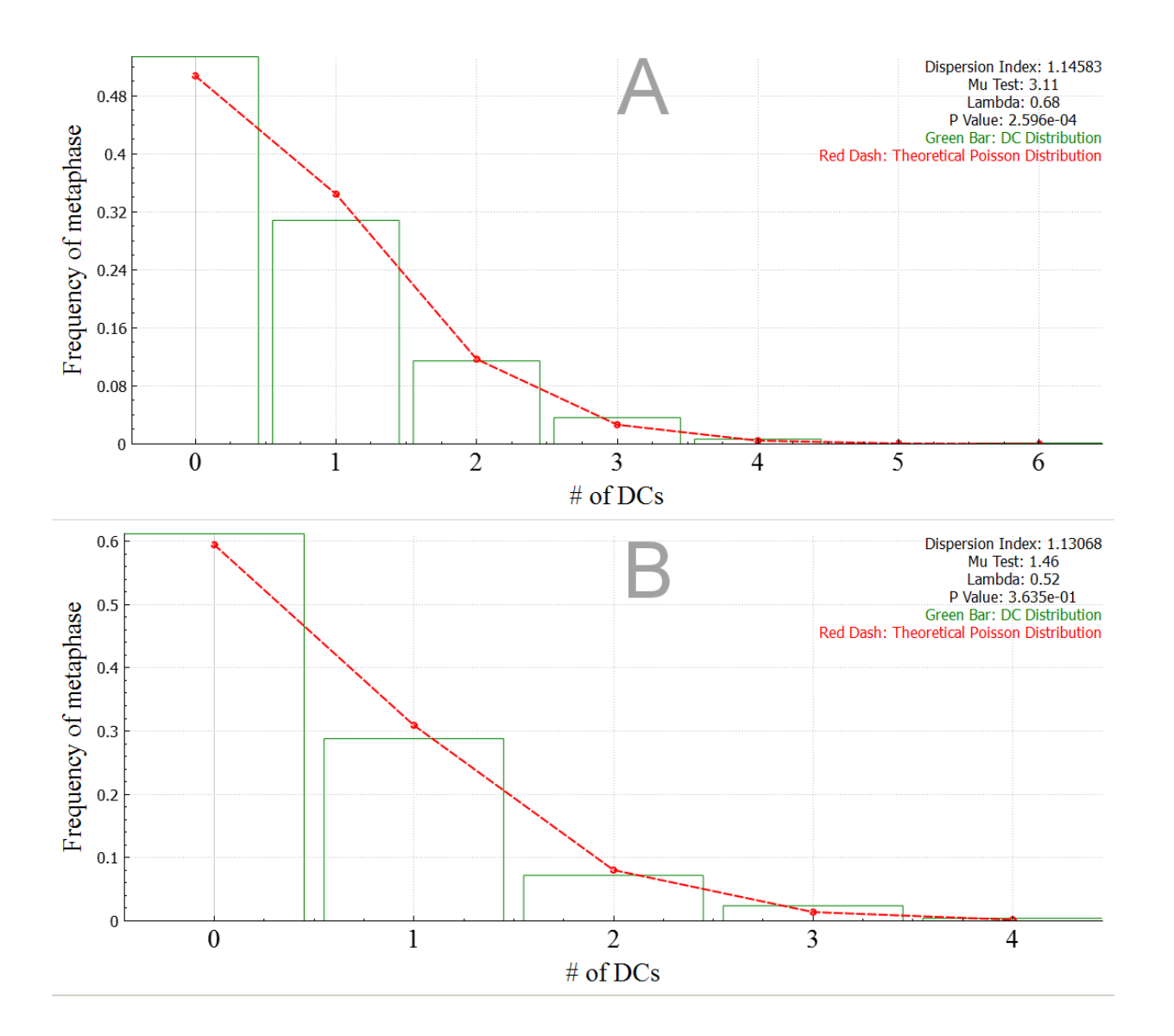

Poisson distribution of DCs in a sample prior to and post-image selection

Screenshots of proportionate DC frequencies fit to Poisson distributions of Sample HC4Gy in ADCI. **(A)** All images are included (*no image selection*), **(B)** Only images selected by model (group bin distance, top 250 images) are included. The legend (top right) indicates the statistics of the fit to the Poisson distribution (Dispersion Index, Mu test, and Lambda) and the Chi-square goodness of fit test (p-value).

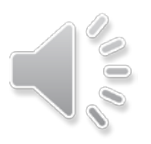

### Demonstration: Create calibration curve

Cancel

Next

The <u>calibration curve wizard</u> is prepopulated with the physical dose of calibration samples if doses appear in the sample ID, otherwise the dose must be modified from "Unknown" to the known physical dose. Once created, calibration curves can be saved to the "Persistent ADCI Data" directory.

> Curve Calibration Wizard ←

#### Select Samples

Select processed samples to be used as calibration samples

The list below presents processed samples loaded in ADCI. Check the box beside each sample you wish to use. If a desired sample is not present in the list, load it into ADCI first.

| - Dose 0.1 by full metaphases only | 0.1     |   |
|------------------------------------|---------|---|
| Dose 0.5 Gy full metaphases only   | 0.5     | ] |
| Dose 0.25 Gy full metaphases only  | 0.25    | ] |
| Dose 0.74 Gy full metaphases only  | 0.74    | ] |
| Dose 0.98 Gy full metaphases only  | 0.98    | ] |
| Dose 1.46 Gy full metaphases only  | 1.46    | ] |
| Dose 2.92 Gy full metaphases only  | 2.92    | ] |
| Dose 3.9 Gy full metaphases only   | 3.9     | ] |
| HC INTC03S01                       | Unknown | ] |
| HC INTC03S04                       | Unknown | ] |
| HC INTC03S05                       | Unknown | ] |

| rief description for the curve to be created<br>fit method: Maximum-Likelihood<br>ation samples: HC_Calibration_1.96Gy Dose 0 Gy full meta<br>0.1 Gy full metaphases only Dose 0.5 Gy full metaphases<br>metaphases only Dose 0.74 Gy full metaphases only Dose | aphases                                                                                                    | a only                                                                                                    |
|----------------------------------------------------------------------------------------------------|----------------------------------------------------------------------------------------------------|----------------------------------------------------------------------------------------------------|
| fit method: Maximum-Likelihood<br>ation samples: HC_Calibration_1.96Gy Dose 0 Gy full met.<br>1.1 Gy full metaphases only Dose 0.5 Gy full metaphases<br>metaphases only Dose 0.74 Gy full metaphases only Dos                                                  | aphases                                                                                                    | s only                                                                                                    |
| hases only Dose 1.46 Gy full metaphases only Dose 2.92<br>hases only Dose 3.9 Gy full metaphases only                                                                                                    | only Do<br>se 0.98<br>Gy full                                                                                                    | Gy full                                                                                                    |
| e fitting. This section has been automatically prepopulate                                                                                                    | d by the                                                                                                    | e wizar                                                                                                    |
| Sigma 1.4 🔻                                                                                                    |                                                                                                    |                                                                                                    |
| ed image selection model                                                                                                    | Spec                                                                                                    | cify File                                                                                                    |
| istent_ADCI_Data/SelectionModels/HC_LOO_178981.ad                                                                                                    | ciimage                                                                                                    | selecti                                                                                                    |
| Response data                                                                                                    |                                                                                                    |                                                                                                    |
| Sample Info                                                                                                    | Dose                                                                                                    | Res                                                                                                    |
| HC_Calibration_1.96Gy_Sigma 1.4_0.113                                                                                                    | 1.96                                                                                                    | 0.11                                                                                                    |
| Dose 0 Gy full metaphases only_Sigma 1.4_0.023                                                                                                    | 0                                                                                                    | 0.02                                                                                                    |
| Dose 0.1 Gy full metaphases only_Sigma 1.4_0.030                                                                                                    | 0.1                                                                                                    | 0.030                                                                                                    |
| Dose 0.5 Gy full metaphases only_Sigma 1.4_0.050                                                                                                    | 0.5                                                                                                    | 0.050                                                                                                    |
| Dose 0.25 Gy full metaphases only_Sigma 1.4_0.033                                                                                                    | 0.25                                                                                                    | 0.03                                                                                                    |
|                                                                                                    |                                                                                                    | 0.00                                                                                                    |
|                                                                                                    |                                                                                                    | >                                                                                                    |
|                                                                                                    | e fitting. This section has been automatically prepopulate<br>isigma 1.4<br>ed image selection model<br>sistent_ADCI_Data/SelectionModels/HC_LOO_178981.ad<br>-Response data<br>Sample Info<br>HC_Calibration_1.96Gy_Sigma 1.4_0.113<br>Dose 0 Gy full metaphases only_Sigma 1.4_0.023<br>Dose 0.1 Gy full metaphases only_Sigma 1.4_0.030<br>Dose 0.5 Gy full metaphases only_Sigma 1.4_0.030<br>Dose 0.25 Gy full metaphases only_Sigma 1.4_0.033 | e fitting. This section has been automatically prepopulated by the<br>Sigma 1.4<br>ed image selection model Special<br>sistent_ADCI_Data/SelectionModels/HC_LOO_178981.adciimage<br>-Response data<br>Sample Info Dose<br>HC_Calibration_1.96Gy_Sigma 1.4_0.113 1.96<br>Dose 0 Gy full metaphases only_Sigma 1.4_0.023 0.1<br>Dose 0.1 Gy full metaphases only_Sigma 1.4_0.030 0.1<br>Dose 0.5 Gy full metaphases only_Sigma 1.4_0.030 0.5<br>Dose 0.25 Gy full metaphases only_Sigma 1.4_0.033 0.25 |

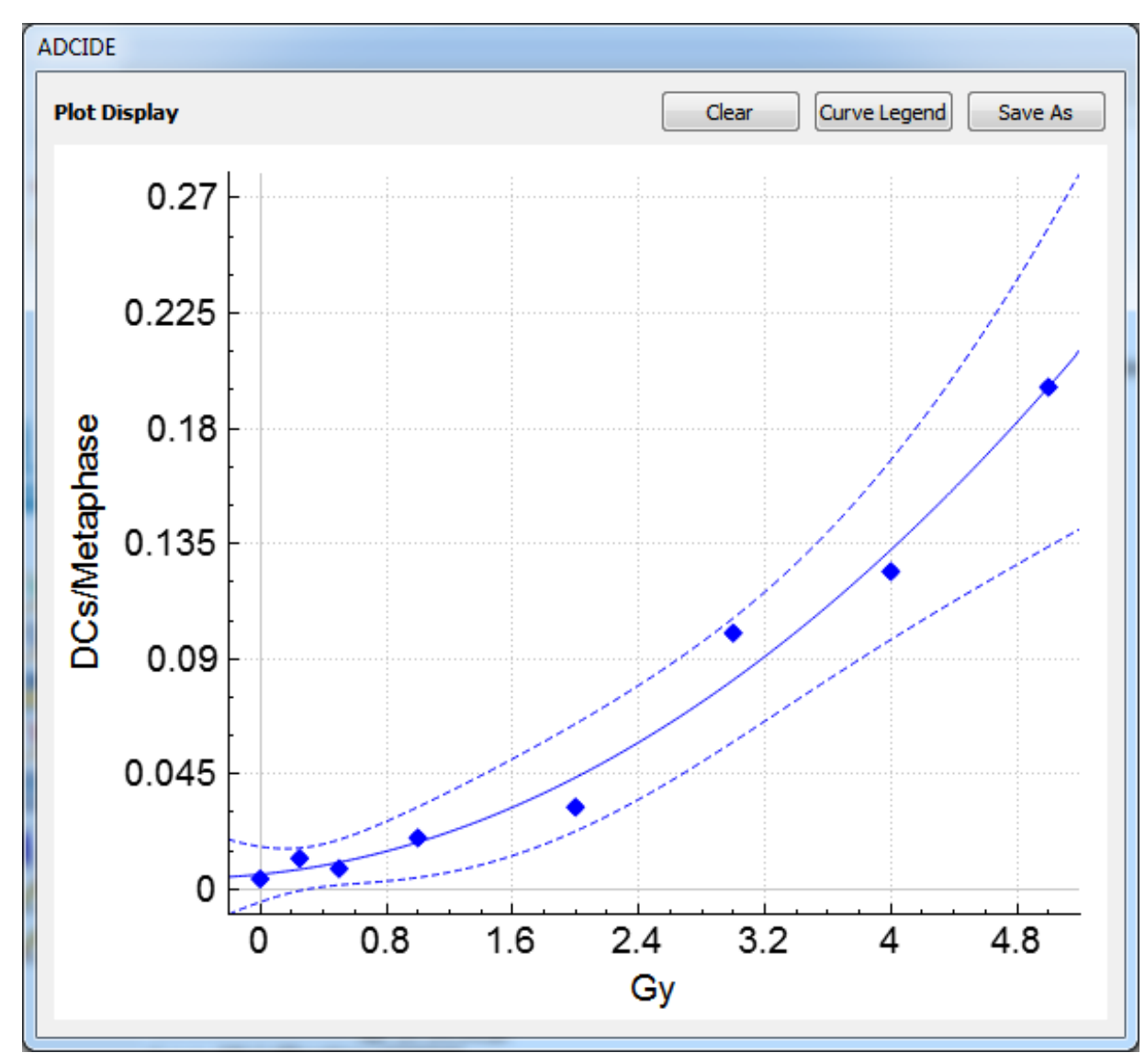

Screenshot of calibration curve (solid line) showing 95% confidence intervals (dotted lines). Parameters: Sigma = 1.5; Image selection model: top 250 ranked images sorted by combined Z-score method, for individual Z score tests I-VI, results weighted in proportion to: [5,2,4,3,4,1] for each test. This weighting combination is one of the optimal parameters found in a grid search on calibration data.

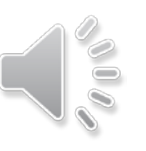

### Demonstration: Estimate dose

The dose estimation wizard requires a set of samples of unknown dose, a calibration curve, and the associated image selection model.

The Plot and Console sections of the ADCI user interface are automatically populated when dose estimation is complete.

Results presented here mirror those described in *Rad. Prot. Dosimetry* **186(1)**: 42-47, 2019.

| · · ·       |                                                                                                    |                                                                                                    |                                                                                 |                                                                             |                       |     |
|-------------|----------------------------------------------------------------------------------------------------|----------------------------------------------------------------------------------------------------|---------------------------------------------------------------------------------|-----------------------------------------------------------------------------|-----------------------|-----|
| C           | Frequencies for Dose Estimation                                                                                                    |                                                                                                    | 0.0.41.6                                                                        |                                                                             |                       |     |
|             | Name                                                                                                    | DC Frequency                                                                                                    | SVM Info                                                                        |                                                                             |                       |     |
| 1           | HC INTC03S01_Sigma 1.4_0.2                                                                                                    | 37 0.286667                                                                                                    | Sigma 1.4                                                                       | Images a                                                                    | re sele               |     |
| 2           | HC INTC03S04_Sigma 1.4_0.3                                                                                                    | 17 0.316667                                                                                                    | Sigma 1.4                                                                       | lmages a                                                                    | re sele               |     |
| 3           | HC INTC03S05_Sigma 1.4_0.2                                                                                                    | 20 0.22                                                                                                    | Sigma 1.4                                                                       | lmages a                                                                    | re sele               |     |
| 4           | HC INTC03S07_Sigma 1.4_0.4                                                                                                    | 27 0.426667                                                                                                    | Sigma 1.4                                                                       | lmages a                                                                    | re sele               |     |
| 5           | HC INTC03S08_Sigma 1.4_0.1                                                                                                    | 7 <mark>3</mark> 0.173333                                                                                                    | Sigma 1.4                                                                       | lmages a                                                                    | re sele               |     |
| 6           | HC INTC03S10_Sigma 1.4_0.1                                                                                                    | 10 0.11                                                                                                    | Sigma 1.4                                                                       | lmages a                                                                    | re sele               |     |
|             |                                                                                                    |                                                                                                    |                                                                                 |                                                                             |                       |     |
| <           |                                                                                                    |                                                                                                    |                                                                                 |                                                                             | >                     |     |
|             | (+) Input                                                                                                    | D Import                                                                                                    | ×                                                                               | Remove                                                                      |                       |     |
|             | 0.                                                                                                    | <u> </u>                                                                                                    |                                                                                 |                                                                             |                       |     |
| P           | artial-body analysis                                                                                                    |                                                                                                    |                                                                                 |                                                                             |                       |     |
| P           | artial-body analysis                                                                                                    |                                                                                                    |                                                                                 |                                                                             |                       |     |
| P           | artial-body analysis<br>Enable Dose 37% of cells survive (Gy)                                                                                                    | .5                                                                                                    |                                                                                 |                                                                             | <u>^</u>              |     |
|             | artial-body analysis<br>Enable Dose 37% of cells survive (Gy)                                                                                                    | .5                                                                                                    |                                                                                 |                                                                             | *                     |     |
| P<br>[<br>0 | artial-body analysis<br>Enable Dose 37% of cells survive (Gy)<br>Gy calibration sample in curve                                                                                                    | .5                                                                                                    |                                                                                 |                                                                             | *<br>*                |     |
|             | artial-body analysis<br>Enable<br>Dose 37% of cells survive (Gy)<br>Gy calibration sample in curve<br>Curve used for dose estimation                                                                                                    | .5                                                                                                    |                                                                                 |                                                                             | *<br>*                |     |
|             | artial-body analysis<br>Enable Dose 37% of cells survive (Gy)<br>Gy calibration sample in curve<br>Curve used for dose estimation<br>HC_Automated178981                                                                                                    | .5                                                                                                    |                                                                                 | Sigma                                                                       | ÷<br>•                | Cor |
|             | artial-body analysis<br>Enable<br>Dose 37% of cells survive (Gy)<br>Gy calibration sample in curve<br>Curve used for dose estimation<br>HC_Automated178981<br>Attached image selection model:                                                                                                    | .5                                                                                                    |                                                                                 | Sigma                                                                       | *<br>×                | Cor |
|             | artial-body analysis<br>Enable<br>Dose 37% of cells survive (Gy)<br>Gy calibration sample in curve<br>Curve used for dose estimation<br>HC_Automated178981<br>Attached image selection model:<br>der/Persistent_ADCI_Data/Select                                                                                                    | .5<br>onModels/HC_LOO_                                                                                                    | 178981.adci                                                                     | Sigma                                                                       | 1.4                   | Cor |
|             | artial-body analysis<br>Enable<br>Dose 37% of cells survive (Gy)<br>Gy calibration sample in curve<br>Curve used for dose estimation<br>HC_Automated178981<br>Attached image selection model:<br>der/Persistent_ADCI_Data/Select<br>Description:                                                                                                    | .5<br>onModels/HC_LOO_                                                                                                    | _178981.adci                                                                    | Sigma                                                                       | •<br>•<br>1.4<br>tion |     |
|             | artial-body analysis Description: Curve fit method: Maximum-Likel Curve fit method: Maximum-Likel Curve fit method: Maximum Curve fit method: Maximum Curve fit method: Ma | .5<br>onModels/HC_LOO_<br>hood                                                                                                    | 178981.adci                                                                     | Sigma                                                                       | • 1.4                 | Cor |
|             | artial-body analysis Description: Curve fit method: Maximum-Likel Calibration samples: HC_Calibration                                                                                                    | .5<br>onModels/HC_LOO_<br>hood<br>on_1.96Gy Dose 0 0<br>'Dose 0.5 Gy full me                                                                   | _178981.adci<br>Gy full metapl<br>etaphases on                                  | Sigma<br>imageselect<br>hases only<br>ly Dose 0.2                           | 1.4<br>ion            |     |
|             | artial-body analysis Description: Curve fit method: Maximum-Likel Calibration samples: HC_Calibration Curve fit method: Maximum-Likel Calibration samples: HC_Calibrati Dose 0.1 Gy full metaphases only Dose 0.7 Gy full metaphases only Dose 0.46 Gy fi                                                                                                    | .5<br>onModels/HC_LOO_<br>hood<br>on_1.96Gy Dose 0 C<br>Dose 0.5 Gy full me<br>'4 Gy full metaphase<br>ull metaphases only '                   | _178981.adci                                                                    | Sigma<br>imageselect<br>hases only<br>ly Dose 0.2<br>0.98 Gy full<br>y full | 1.4<br>ion            |     |
|             | artial-body analysis Description: Curve fit method: Maximum-Likel Calibration samples: HC_Calibrati Curve fit method: Maximum-Likel Calibration samples: HC_Calibrati Dose 0.1 Gy full metaphases only Dose 1.46 Gy ful                                                                                                    | .5<br>onModels/HC_LOO_<br>hood<br>on_1.96Gy Dose 0 0<br>Dose 0.5 Gy full me<br>t4 Gy full metaphases<br>ill metaphases only<br>metaphases only | 178981.adci<br>Gy full metapl<br>etaphases on<br>so only Dose 1<br>Dose 2.92 Gy | Sigma<br>imageselect<br>hases only<br>ly Dose 0.2<br>0.98 Gy full<br>y full | 1.4<br>5              |     |
|             | artial-body analysis Description: Curve fit method: Maximum-Likel Calibration samples: HC_Calibration Curve fit method: Maximum-Likel Calibration samples: HC_Calibration Curve fit method: Maximum-Likel Calibration samples: HC_Calibration Curve fit method: Maximum-Likel Calibration samples: HC_Calibration Curve fit method: Maximum-Likel Calibration samples: HC_Calibration Curve fit method: Maximum-Likel Calibration samples: HC_Calibration Curve fit method: Maximum-Likel Calibration samples: HC_Calibration Curve fit method: Maximum-Likel Calibration samples: HC_Calibration Cose 0.1 Gy full metaphases only Dose 1.46 Gy fit metaphases only Dose 3.9 Gy full                                                                                                    | .5<br>onModels/HC_LOO_<br>hood<br>on_1.96Gy Dose 0 C<br>Dose 0.5 Gy full metaphases<br>ill metaphases only 1<br>metaphases only                | 178981.adci<br>Gy full metapl<br>etaphases on<br>sonly Dose I<br>Dose 2.92 Gy   | Sigma<br>imageselect<br>hases only<br>ly Dose 0.2<br>0.98 Gy full<br>y full | 1.4<br>5              |     |

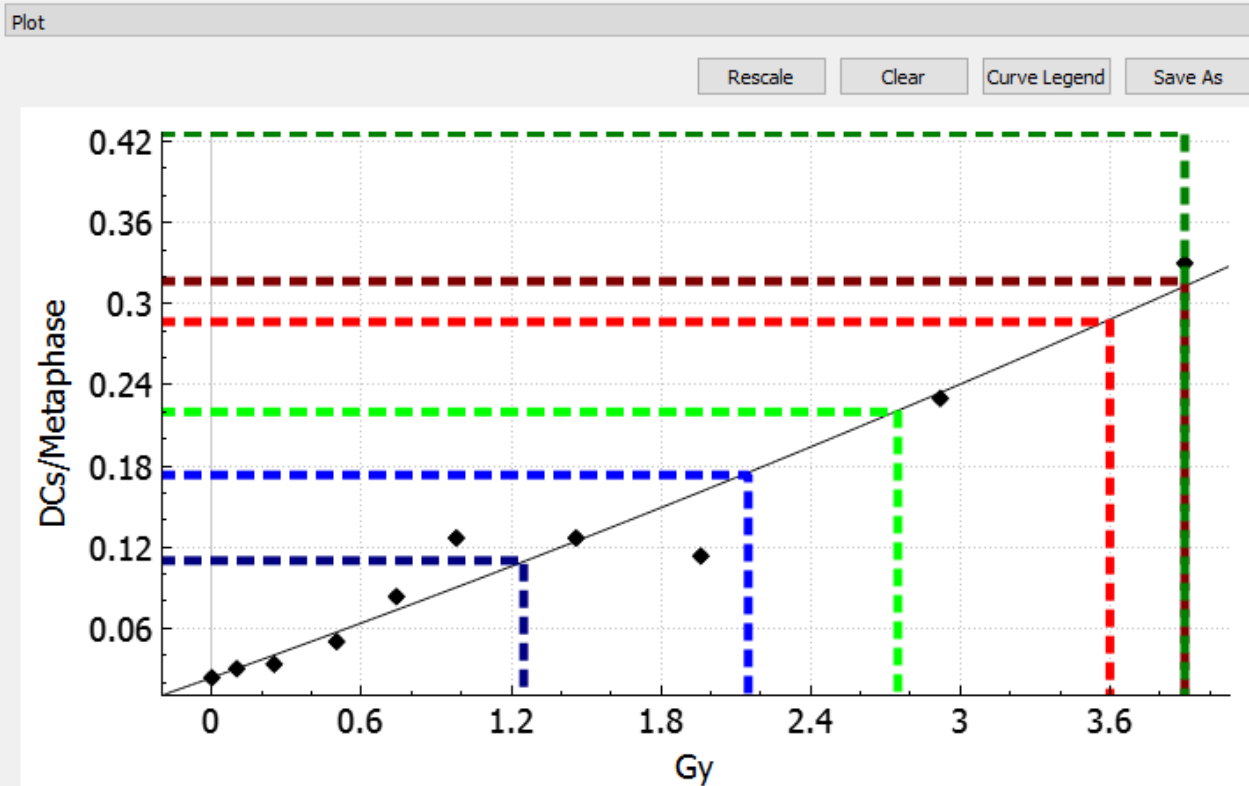

| _                      |                                                                |      |           |         |       |       |   |              |    |       |     |   |                |    |          |     |              |       | _ |
|------------------------|----------------------------------------------------------------|------|-----------|---------|-------|-------|---|--------------|----|-------|-----|---|----------------|----|----------|-----|--------------|-------|---|
|                        | Feb 4 17:14:49 Dose Estimation using Curve: HC_Automated178981 |      |           |         |       |       |   |              |    |       |     |   |                |    |          | ^   |              |       |   |
| Dose Estimation Result |                                                                |      |           |         |       |       |   |              |    |       |     |   |                |    |          |     |              |       |   |
| l                      |                                                                |      |           |         |       |       |   |              |    |       |     |   |                |    |          |     |              |       |   |
| l                      |                                                                | DC 1 | Frequency | Name    |       |       |   | DC Frequency |    | SVM   |     |   | Estimated Dose |    | Dose 95% | LCL | 1            | Dose  |   |
| l                      | I.                                                             | ~HC  | INTC03S0: | l_Sigma | 1.4_0 | 0.287 | 1 | 0.286667     | T  | Sigma | 1.4 | Т | 3.60Gy         | I. | Disabled |     | 1            | Disa  |   |
| l                      | L                                                              | ~HC  | INTC03S04 | 4_Sigma | 1.4_0 | 0.317 | 1 | 0.316667     | T  | Sigma | 1.4 | T | *3.90 Gy       | T  | Disabled |     | 1            | Disa  |   |
| l                      | L                                                              | ~HC  | INTC03S08 | 5 Sigma | 1.4 0 | 0.220 | 1 | 0.22         | T  | Sigma | 1.4 | T | 2.75Gy         | T  | Disabled |     | $\mathbf{I}$ | ק∕i∂  |   |
| l                      | L                                                              | ~HC  | INTC03S0  | 7_Sigma | 1.4 0 | 0.427 | 1 | 0.426667     | T  | Sigma | 1.4 | T | *3.90 Gy       | T  | Disabled | _   | 1            | )is . | 2 |
| l                      | L                                                              | ~HC  | INTCOSSO  | 3 Sigma | 1.4 0 | 0.173 | 1 | 0.173333     | T  | Sigma | 1.4 | T | 2.15Gy         | T  | Disabled |     | 1            | Disc  |   |
| l                      | L                                                              | ~HC  | INTC03S1  | Sigma   | 1.4 0 | 0.110 | 1 | 0.11         | T  | Sigma | 1.4 | T | 1.25Gy         | T  | Disabled |     |              | )is.  | b |
| l                      | 1                                                              | 2    | +         | -       |       |       |   |              | /1 | dette | -+  | 0 | A-9-4          |    |          |     |              |       | ¥ |
| l                      | k                                                              | ァV   | UGI       | IUH     | IIX   |       | U | -000         | /  | 101   | IL. | 4 | UZ I           |    |          |     |              | >     |   |
| 1                      |                                                                |      |           |         |       |       |   |              |    |       |     |   |                |    |          |     |              |       |   |

### Demonstration: Estimating partial-body (PB) dose, confidence interval and fraction cells irradiated

| DC Frequency Name           | L  | DC Frequency | T | SVM   |    |   | Estimated Dose | T  | PB Estimated Dose | T  | PB Dose LCL | T | PB Dose UCL | T | PB Cells Exposed |
|-----------------------------|----|--------------|---|-------|----|---|----------------|----|-------------------|----|-------------|---|-------------|---|------------------|
| ~Test_PHE_A_Sigma 1.4_0.099 | I. | 0.0990502    | T | Sigma | 1. | 1 | 1.85Gy         | -I | 2.30Gy            | T  | 1.20Gy      | T | 3.15Gy      | T | 80.71%           |
| Test_PHE_B_Sigma 1.4_0.255  | I. | 0.254667     | Т | Sigma | 1. | 1 | 3.75Gy         | -I | 4.20Gy            | T  | 3.60Gy      | T | 4.75Gy      | T | 94.94%           |
| ~Test_PHE_C_Sigma 1.4_0.044 | I. | 0.0443828    | Т | Sigma | 1. | 1 | 0.50Gy         | -I | 1.50Gy            | -I | *0.00Gy     | T | 2.85Gy      | Т | 46.72%           |
| ~Test_PHE_D_Sigma 1.4_0.035 |    | 0.0346667    | 1 | Sigma | 1. | 1 | *0.00 Gy       |    | 2.95Gy            | T  | *0.00Gy     | T | 4.85Gy      | T | 17.40%           |
| ~Test_PHE_E_Sigma 1.4_0.087 | 1  | 0.0866667    | Т | Sigma | 1. | 1 | 1.60Gy         | 1  | 5.20Gy            | Т  | 4.00Gy      | Т | 6.20Gy      | Т | 47.68%           |
| ~Test_PHE_F_Sigma 1.4_0.076 | 1  | 0.076        | Т | Sigma | 1. | 1 | 1.40Gy         | 1  | 2.25Gy            | Т  | 0.90Gy      | Т | 3.20Gy      | Т | 65.76%           |
| ~Test_PHE_G_Sigma 1.4_0.081 | I. | 0.0813333    | I | Sigma | 1. | 1 | 1.50Gy         | I  | 3.55Gy            | I  | 2.30Gy      | I | 4.55Gy      | I | 52.41%           |

Often, radiation accident (and therapy) patients receive inhomogeneous exposures. In ADCI, partial-body dose estimation uses the OGy calibration sample in the selected calibration curve to reduce false positive dicentric chromosomes to estimate partialbody exposure and fraction of cells irradiated (*Int J Rad Biol.* **96(11)**: 1492-1503, 2020).

When this option is enabled, estimates of the partial-body dose and fraction of cells exposed are shown in the ADCI console and reports (PHE -E, -F, -G above), in addition to the standard output generated when analyzing homogeneously irradiated samples.

#### Dose Calculator

? X

|    |                                                                                      | Name                            | DC Frequency      | SVM Info     |                   |  |  |  |  |  |  |
|----|--------------------------------------------------------------------------------------|---------------------------------|-------------------|--------------|-------------------|--|--|--|--|--|--|
|    | 1                                                                                    | Test_PHE_A_Sigma 1.4_0.099      | 0.0990502         | Sigma 1.4    | Images are select |  |  |  |  |  |  |
|    | 2                                                                                    | Test_PHE_B_Sigma 1.4_0.255      | 0.254667          | Sigma 1.4    | Images are select |  |  |  |  |  |  |
|    | 3                                                                                    | Test_PHE_C_Sigma 1.4_0.044      | 0.0443828         | Sigma 1.4    | Images are select |  |  |  |  |  |  |
|    | 4                                                                                    | Test_PHE_D_Sigma 1.4_0.035      | 0.0346667         | Sigma 1.4    | Images are select |  |  |  |  |  |  |
|    | 5                                                                                    | Test_PHE_E_Sigma 1.4_0.087      | 0.0866667         | Sigma 1.4    | Images are select |  |  |  |  |  |  |
|    | 6                                                                                    | Test_PHE_F_Sigma 1.4_0.076      | 0.076             | Sigma 1.4    | Images are select |  |  |  |  |  |  |
|    | 7                                                                                    | Test_PHE_G_Sigma 1.4_0.081      | 0.0813333         | Sigma 1.4    | Images are select |  |  |  |  |  |  |
|    | <                                                                                    |                                 |                   |              | >                 |  |  |  |  |  |  |
|    |                                                                                      | (+) Input                       | Import            |              | Ӿ Remove          |  |  |  |  |  |  |
|    | P                                                                                    | artial-body analysis            |                   |              |                   |  |  |  |  |  |  |
|    | 5                                                                                    | ✓ Enable                        |                   |              |                   |  |  |  |  |  |  |
|    | D                                                                                    | ose 37% of cells survive (Gy)   | 3.5               | <b>+</b>     |                   |  |  |  |  |  |  |
|    | 0Gy calibration sample in curve Calibration_PHE_0.0Gy Curve used for dose estimation |                                 |                   |              |                   |  |  |  |  |  |  |
|    |                                                                                      |                                 |                   |              |                   |  |  |  |  |  |  |
|    | PHE_C_B750 Sigma 1.4                                                                 |                                 |                   |              |                   |  |  |  |  |  |  |
|    | A                                                                                    | Attached image selection model: |                   |              |                   |  |  |  |  |  |  |
| УI |                                                                                      | Home Folder/Persistent_ADCI_D   | ata/SelectionMode | els/C_B750.a | dciimageselection |  |  |  |  |  |  |
| -  |                                                                                      |                                 |                   |              |                   |  |  |  |  |  |  |

### Demonstration: Generate and access written reports

ADCI\_Online generates several report types including:

- Calibration curve
- Sample \_\_\_\_\_
- Optimal image selection model
- Dose estimation

Reports are displayed in a web browser during the streaming session.

Alternatively, saved reports can be downloaded from the user's AWS S3 folder at the end of the subscription period.

|        | H (D) 🗁                              | () X Ju                                                                                                    |                                               |                                                    |                                                   | Fn 🗸 🛛 Rnewuser@cytognomix.com 🗸                                                                                                    |
|--------|--------------------------------------|----------------------------------------------------------------------------------------------------|-----------------------------------------------|----------------------------------------------------|---------------------------------------------------|----------------------------------------------------------------------------------------------------|
|        | ADCI<br>Samples Curves AD            |                                                                                                    |                                               |                                                    |                                                   | – 0 ×                                                                                                    |
|        | Samples                              | Number of such images                                                                                                    | y Fil 🔎 👻<br>696                              | c) 🖉 s                                             | ample repo                                        | nt × 命公感 🥹                                                                                                    |
|        | Identit                              | Frequency of such images                                                                                                    | 0.928                                         | 0.068                                              | 0.004                                             |                                                                                                    |
|        | 1 Calibration_PH                     | Frequency in Poisson                                                                                                    | 0.927                                         | 0.070                                              | 0.003                                             |                                                                                                    |
|        | 2 Calibration_PH<br>3 Calibration_PH | Test_PHE_G                                                                                                    |                                               |                                                    |                                                   |                                                                                                    |
|        | 4 Calibration_PH                     | Distribution of DCs detected in 7<br>Result of SVM 1.4; FP flag: 126;<br>Folder/Persistent_ADCI_Data/Se<br>Poisson Fitting Stats: Lambda (av<br>square test 8.251e-3 | 50 image<br>Image se<br>lectionM<br>verage D0 | es in samp<br>election r<br>lodels/C_<br>Cs per in | ple: Test_<br>nodel: in<br>_B750.ad<br>nage) 0.08 | PHE_G<br>ages are selected by C:/Users/PhotonUser/My Files/Home<br>itimageselection<br>313333; Dispersion Index 1.11688; Mu 2.28058; p value of Chi-<br>-quartle: 6.4<br>-quartle: 6.4<br>-quartle: 6.4<br>-quartle: 6.4<br>-quartle: 6.4<br>-quartle: 6.4<br>-quartle: 6.4<br>-quartle: 6.4<br>-quartle: 6.4<br>-quartle: 6.4<br>-quartle: 6.4<br>-quartle: 6.4<br>-quartle: 6.4<br>-quartle: 6.4<br>-quartle: 6.4 |
|        | Curves<br>Curve Identity             | Number of DCs in an image                                                                                                    | 0                                             | 1                                                  | 2                                                 | Max: 55.4<br>At 2\$0th image: 3.0                                                                                                    |
|        | 1 PHE_C_B750                         | Number of such images                                                                                                    | 695                                           | 49                                                 | 6                                                 | អ្នដ្ឋទី09រង្វា image: 5.2<br>ige: 5.8                                                                                                    |
|        |                                      | Frequency of such images                                                                                                    | 0.927                                         | 0.065                                              | 0.008                                             |                                                                                                    |
|        |                                      | Frequency in Poisson                                                                                                    | 0.922                                         | 0.075                                              | 0.003                                             |                                                                                                    |
| e<br>S |                                      | SVM Sigma value: 1.                                                                                                    | .5                                            |                                                    |                                                   | Test Prite Prite G                                                                                                    |
|        |                                      | Test_PHE_A - 1.5                                                                                                    |                                               |                                                    | Test_P                                            | HE_B - 1.5 Test_PHE_C - 1.5                                                                                                    |
|        | ADCI Process Queue                   | 0.8<br>Beed 0.7                                                                                                    | Dersion I<br>Mu T<br>Lamb<br>P Value          | ohase<br>0.                                        | 7<br>6                                            | Dispersion I 0.9<br>Mu Tr<br>Lamb See 0.75<br>P Value e 0.75<br>Dispersion In<br>Mu Te<br>Lambd<br>return Value<br>4   1.85Gy<br>4   3.75Gy<br>4   0.50Gy<br>4   0.00 Gy<br>4   1.60Gy                                                                                                    |
|        |                                      |                                                                                                    |                                               |                                                    |                                                   | ~Test_PHE_F_Sigma 1.4_0.076   0.076   Sigma 1.4   1.40Gy<br>  ~Test_PHE_G_Sigma 1.4_0.081   0.0813333   Sigma 1.4   1.50Gy<br>CL: confidence limit. LCL, UCL: lower, upper CL.<br>*(if present in table): the estimated dose or dose CL is out of bounds.                                                                                                    |
|        |                                      | С                                                                                                    | yto                                           | Gno                                                | omix                                              | c Inc. Copyright 2021                                                                                                    |

### Demonstration: Download reports

Upon completion of a subscription, any reports generated by the user are compressed as a single zip file and moved to a user-specific "download" directory where they can be downloaded to the Users local computer. The user accesses the data by accessing S3 as they did when uploading metaphase images.

| Amazon S3 > appstream2                                                           | e3beea5e9a0f9e98                                                                | > download/ > 0e1add9239ae3beea5e9a0f9e98aa Baabbabff9aeaaf37e7c20f47 | bbabff9aeaaf37e7c20f47529e1e02df8b2/ |
|----------------------------------------------------------------------------------|---------------------------------------------------------------------------------|-----------------------------------------------------------------------|--------------------------------------|
| Objects Folder pro                                                               | perties                                                                         |                                                                       |                                      |
| Objects (1)<br>Objects are the fundamental<br>C Delete<br>Q Find objects by pred | entities stored in Amazon S3. For others to a Actions Open Calculate total size | access your objects, you'll need to explicitly grant them permissio   | ns. Learn more 🔀                     |
| ✓ Name                                                                           | Сору                                                                            | Last modified                                                         | ⊽ Size                               |
| 🗹 🌓 reports.zip                                                                  | Move                                                                            | February 4, 2021, 15:29:40 (UTC-05:00)                                | 24.8                                 |
|                                                                                  | Initiate restore                                                                |                                                                       |                                      |
|                                                                                  | Query with S3 Select                                                            |                                                                       |                                      |
|                                                                                  | Download actions                                                                |                                                                       |                                      |
|                                                                                  | Download                                                                        |                                                                       |                                      |
|                                                                                  | Download as                                                                     | CvtoGnomix Inc.                                                       | Copyright 2021                       |

### Estimated time requirements

- Estimating sample processing time
  - When processing a set of samples, obtain an estimate of total processing time in minutes by summing image counts in all samples and dividing by 19.659 (the approximate number of images processed in one minute on ADCI\_Online).
- Calibration sample processing
  - Assuming 7 calibration samples
  - 3 samples < 1 Gy (1500 images), 4 samples >= 1 Gy (750 images)
  - **7500** metaphase images in calibration samples
  - 7500 / 19.659 = 381.5 min (6 hr, 22 min)
- Automated Image selection model generation
  - An optimal image selection model must be determined only once for a set of calibration samples
  - Examine all model categories, curve fit residuals or p-value of Poisson fit evaluation modes: ~94 min (1 hr, 34 min)
  - Examine all model categories, Leave-one-out evaluation mode: ~233 min (3 hr, 53 min)
- Test sample processing
  - Assuming 7 homogeneously irradiated samples (700 images each) and 3 partially irradiated (1200 images each)
  - 8500 metaphase images in test samples
  - 8500 / 19.659 images = 432.4 min (7 hr, 12 min)
- Other categories of operations require little to no processing time, therefore the time required to perform them is limited by the operator's knowledge of the system. It is recommended to consult ADCI\_Online documentation before a subscription begins. Time estimates below assume a moderately experienced operator:
  - Optional: Review of processed samples in the metaphase image viewer (variable)
  - Review of automatically generated image selection models, pre-existing, supplied models, or manual created models (30 variable min).
     Manual creation and review of image selection models is an optional process and may require several hours.

CytoGnomix Inc. Copyright 2021

- Calibration curve generation (5 30 min)
- Dose estimation (5 30 min)
- Report generation and review (10 120 min)

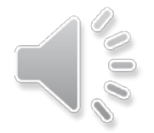

### Summary

- ADCI offers a cost-effective subscription-based service useful for radiation research, proficiency testing, inter-laboratory comparisons, and training.
- Security of data was considered at every step of the development process, with images and results encrypted and stored in an S3 Bucket directory accessible only to them.
- ADCI\_Online can be rapidly scaled to meet "burst" requirements such as individuals in an emergency situation requiring processing of many samples.

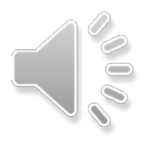

### ADCI weblinks

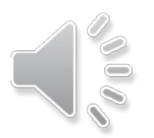

Introduction and access to demonstration version

https://radiation.cytognomix.com

Partnerships and contact e-mail address

info@cytognomix.com

How ADCI works (online manual)

https://adciwiki.cytognomix.com

Dicentric chromosome classification by machine learning

https://cytobiodose.cytognomix.com

ADCI protocol in the Journal of Visualized Experiments (JoVE)

https://doi.org/10.3791/56245

To obtain ADCI

https://radiation.cytognomix.com/quoterequest.php

CytoGnomix Inc. Copyright 2021